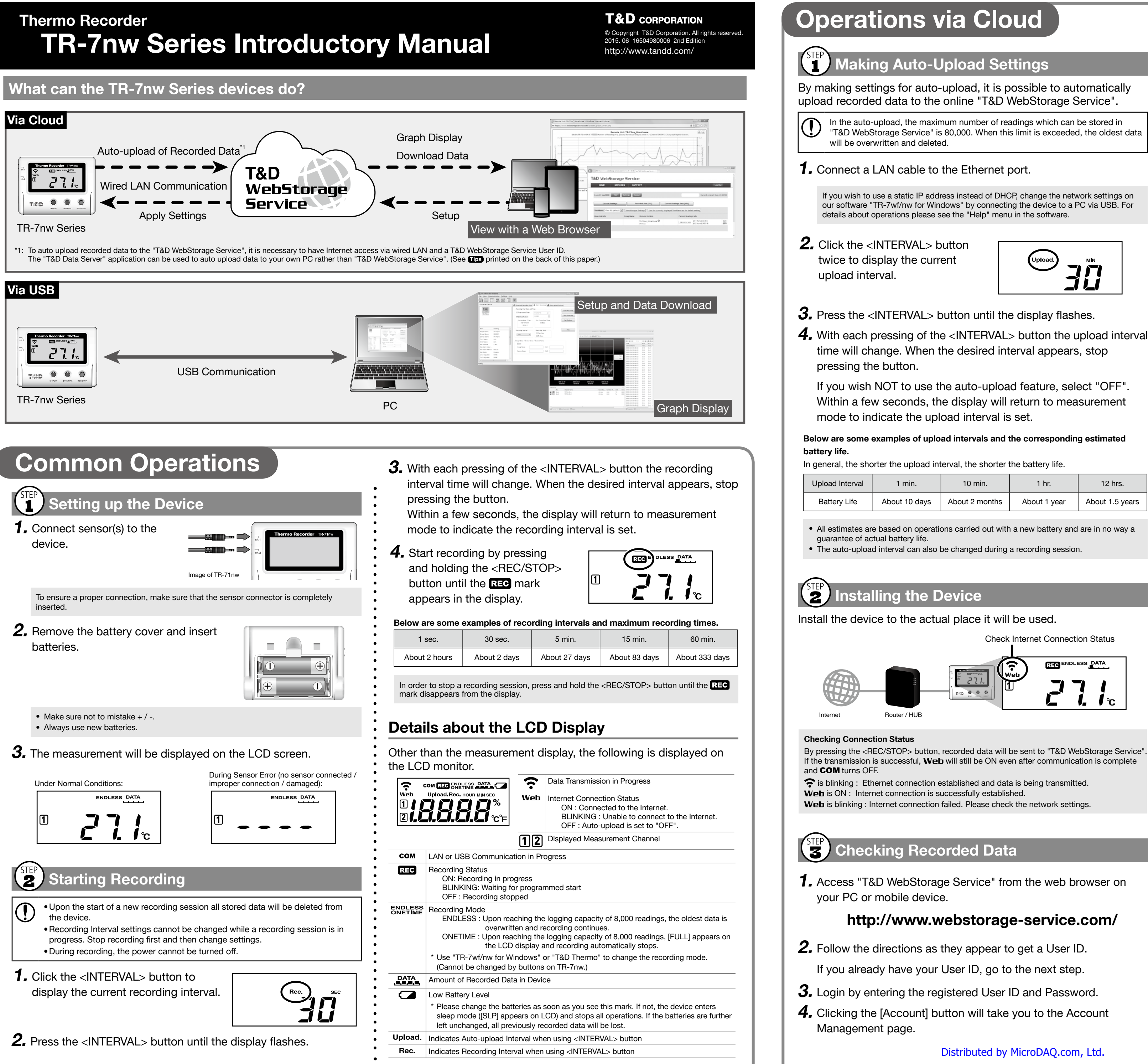

- "T&D WebStorage Service" is 80,000. When this limit is exceeded, the oldest data

If you wish to use a static IP address instead of DHCP, change the network settings on our software "TR-7wf/nw for Windows" by connecting the device to a PC via USB. For

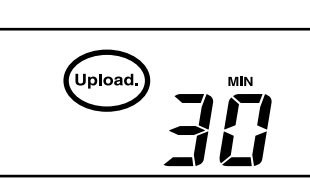

| bload Interval | 1 min.        | 10 min.        | 1 hr.        | 12 hrs.         |
|----------------|---------------|----------------|--------------|-----------------|
| Battery Life   | About 10 days | About 2 months | About 1 year | About 1.5 years |

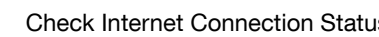

5. Select [Add/Remove Devices] to open the registration page, and enter the registration code for the TR-7nw Series device to be added.

The registration code can be found on the supplied Registration Code Label.

6. After data is sent to the "T&D WebStorage Service", either by auto-upload or by pressing the <REC/STOP> button on the device, the added TR-7nw Series device and its measurements will appear in the [Current Readings] tab page.

| HOME SE                  | ERVICES SUP        | PORT                              |                           | L                   | og Out         |
|--------------------------|--------------------|-----------------------------------|---------------------------|---------------------|----------------|
| LoginID: tdgd            | P Settings Acc     | ount                              |                           | Currently Using 0 E | lyte / 20.00 M |
| Current Beading          |                    | curr                              | on Readings Data (VIII )  | 1                   |                |
| Current Reduing          |                    | conded bata [142]                 | ent Readings trata [Amt.] |                     |                |
| ViewName: View All (defa | ult) 💌 ViewManager | Settings Use the currently displa | ryed ViewName as the defa | ult setting         |                |
|                          |                    |                                   |                           |                     |                |
| Base Unit Info           | Group Name         | Remote Unit Info                  | Current Reading           | as info             |                |

#### f measurements are not displayed:

- Check the device screen to make sure **REC** is ON. Recorded data will not be uploaded when recording is not in progress.
- Try sending data to "T&D WebStorage Service" again by pressing the <REC/STOP> button on the device
- See "Checking Connection Status" in step 2, and check if the device has a LAN connection.

#### If the display of measurements is not refreshed:

We recommend making the recording interval shorter than the auto-upload interval. If the recording interval is set to longer than the upload interval, the same measurement is displayed until the next recording occurs and the new data is uploaded.

#### f you cannot find the registration code:

The registration code can also be found by using the software "TR-7wf/nw for Windows" via a USB cable connected to a PC. See Operations via USB on the back of this paper.

## Viewing Data from other than a Web Browser

Recorded data which was sent to the "T&D WebStorage Service" can also be viewed from "T&D Thermo" and/or "T&D Graph".

See **Tips T&D Thermo** and **Tips T&D Graph** printed on the back of this paper.

## Saving Auto-Uploaded Data

Recorded data which has been uploaded to the "T&D WebStorage Service" can be saved to a PC by using T&D Graph" and accessing "T&D WebStorage Service".

See Tips T&D Graph printed on the back of this paper.

## 4 Changing the Settings

By using the "T&D WebStorage Service", it is possible to change the following settings.

### **Device Information:**

Device Name, Group Name, Recording Interval, Recording Mode, Auto-upload Interval, Channel Name, Time Settings, Temperature Unit

### Warning Settings:

Lower Limit, Upper Limit, Sensor Warning, Judgement Time

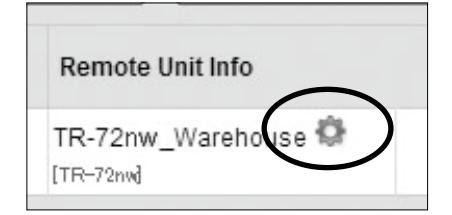

The changes in settings will be applied when the device communicates with the "T&D WebStorage Service". To apply the changes immediately, press the <REC/STOP> button on the device after settings are completed.

www.MicroDAQ.com

(603) 746-5524

# **Operations via USB**

It is possible to make device settings and download recorded data by using the software "TR-7wf/nw for Windows". Data downloaded can then be viewed in a graph for analysis by using our software "T&D Graph".

### Primary features of "TR-7wf/nw for Windows" include :

- Start / Stop Recording Settings
  Name Settings (Device Name)
- Auto-upload Interval Settings
- Group Name, Channel Name), **Temperature Unit Settings**
- Network Settings (static IP address, etc.), Time Settings
- Downloading and Saving Recorded Data
- Warning Settings

#### Setting Up

Download and install the software "TR-7wf/nw for Windows" from T&D Website.

### Download from :

### http://www.tandd.com/support/download/software/

**2.** Open "TR-7wf/nw for Windows" and connect your device via USB to the computer.

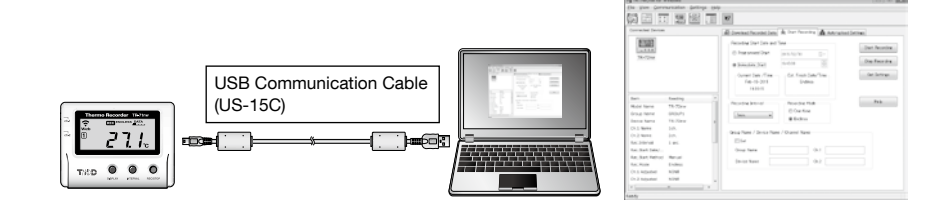

For details about operations please see the "Help" menu in the software.

**3.** After the setup is complete, place the device to the desired measurement location.

#### (STEP Downloading Recorded Data

- **1.** Open "TR-7wf/nw for Windows" and connect your device via USB to the computer.
- **2.** Click on the [Download Recorded Data] tab to start the download

## Viewing Recorded Data in Graph

**1.** Download and install the software "T&D Graph" from T&D Website.

### Download from :

STEP

### http://www.tandd.com/support/download/software/

**2.** Open "T&D Graph" and then access the data you wish to view.

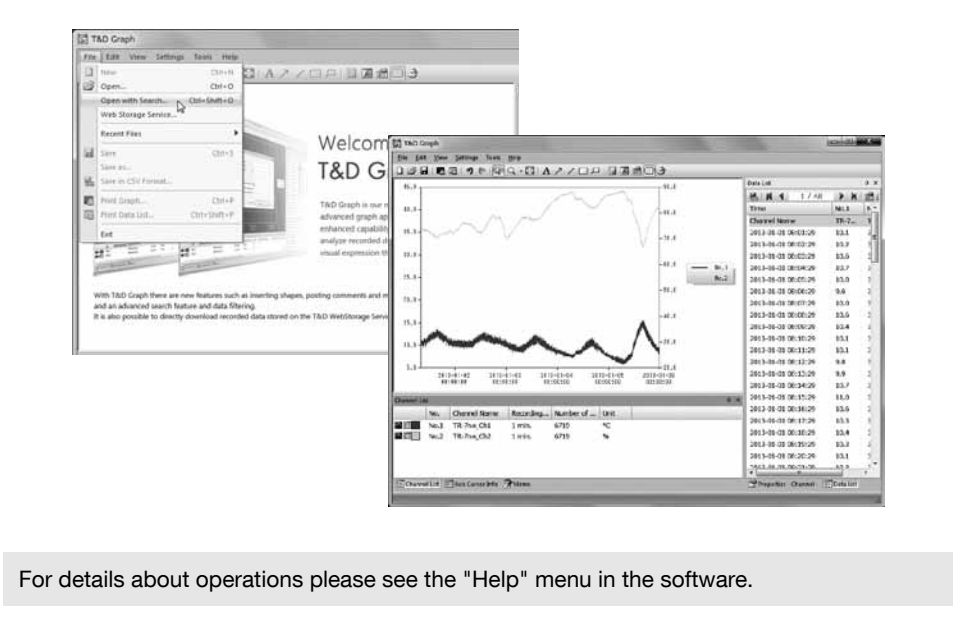

## **Tips** Device Button Operations

"Press-and-hold" means to hold the button down for about two seconds.

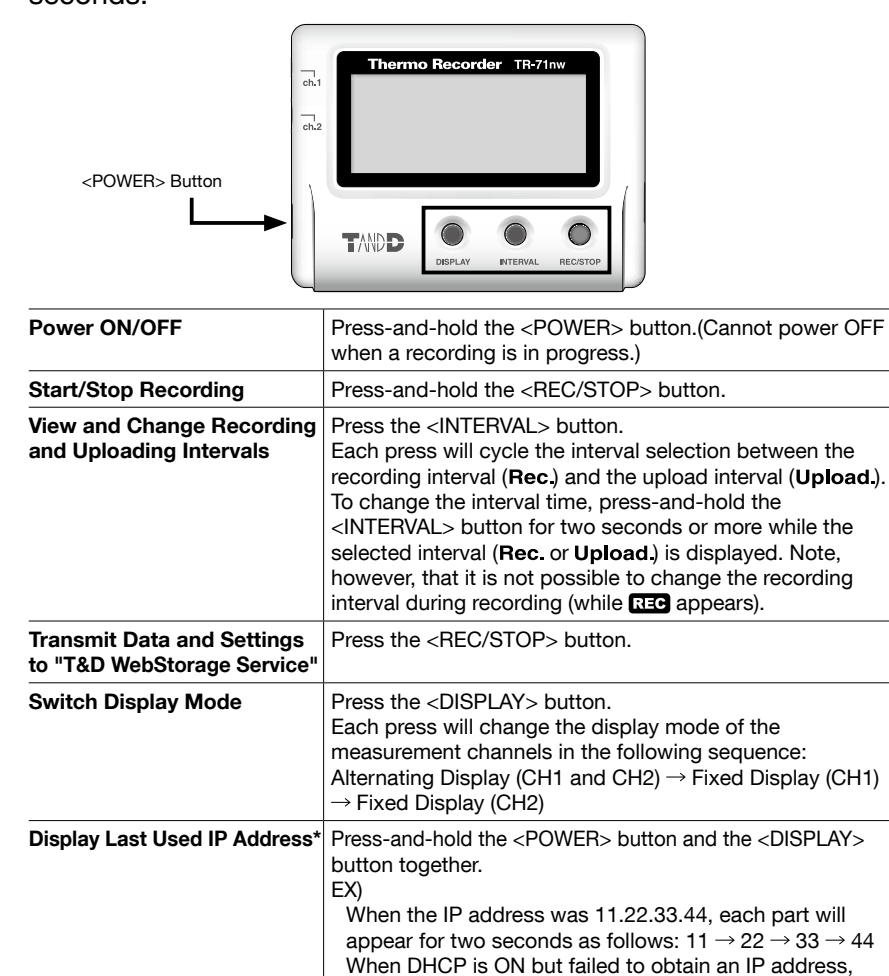

## TIPS Ethernet Port LEDs

#### ΡοΕ

The LED turns ON or OFF to indicate the power source.

ON (green): Power supply from PoE or USB bus power (external power supply\*)

OFF: Power supply from battery only

When using an external power supply, installing batteries will make it possible to continue recording in the event of a power outage.

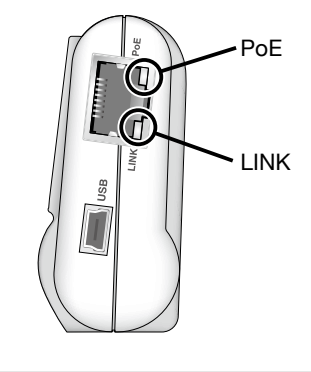

#### \*Important Notice for Using an External Power Supply

When using PoE or USB as the power supply, the data logger itself generates heat and internal sensor of the TR-71nw will report a higher temperature than actual; we recommend using an external temperature sensor. Note, that when an external sensor is used close to the TR-7nw Series, it may be affected by the heat from the device.

### LINK

The LED flashes green to indicate the device is communicating with a hub or another network device.

\* For both the device and the hub, the LINK lamp only turns on while in communication.

## Tips T&D Data Server

"T&D Data Server" is a program for your PC, which receives and stores data recorded by TR-7wf/nw Series data loggers to userspecified folders.

When you wish to have recorded data automatically uploaded to your server rather than "T&D WebStorage Service", please use "T&D Data Server".

Download from http://www.tandd.com/support/download/software/

| h | nt | tı | p | :/ |
|---|----|----|---|----|
|   |    |    |   |    |
|   |    |    |   |    |

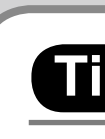

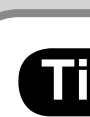

## TIDS T&D WebStorage Service

"T&D WebStorage Service" is a free web-based cloud storage service provided by T&D Corporation. By uploading recorded data to "T&D WebStorage Service", it is possible to access your important data from anyplace in the world at any time you wish.

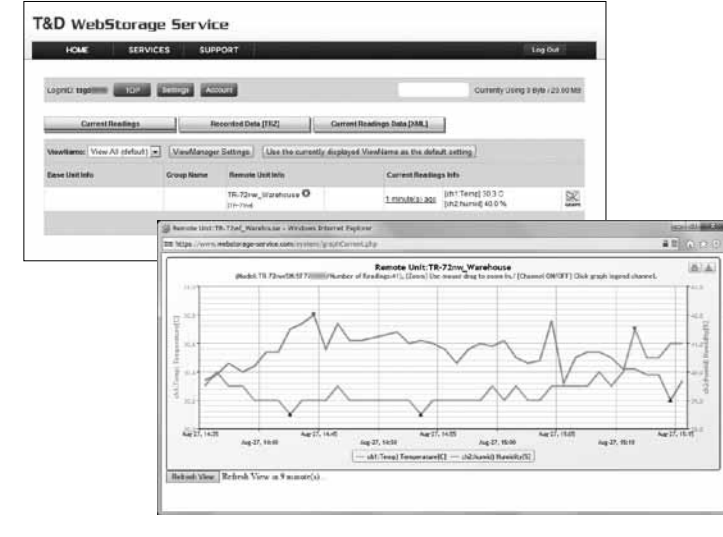

http://www.webstorage-service.com/

## Tips T&D Graph

"T&D Graph" is a software program which enables the viewing of recorded data in graph form, no matter whether the data is stored on a local computer or at "T&D WebStorage Service". Even if the data you wish to view is divided into multiple files, it is possible to merge them into one graph by specifying the device name and/or time period. It is also possible to save the graph and data info as displayed in "T&D Graph".

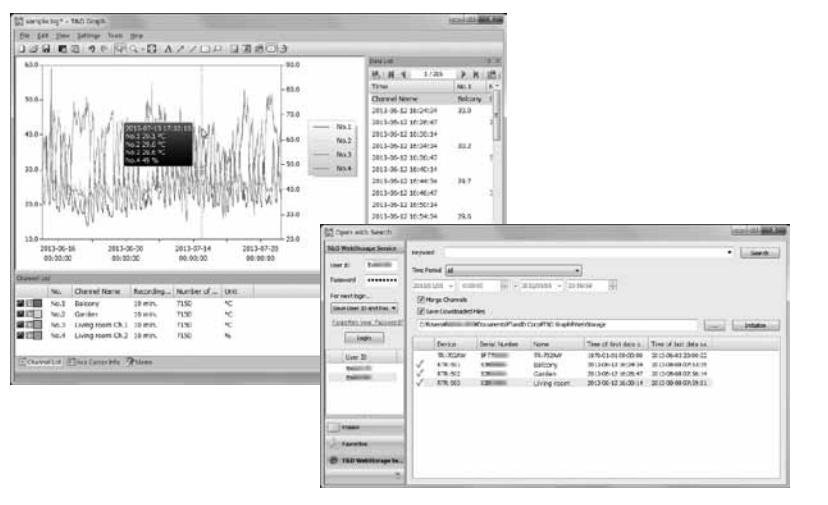

Download from

//www.tandd.com/support/download/software/

## Tips) T&D 1

"T&D Thermo" is a mot "T&D WebStorage Serv ou can view data uploaded to change settings in the TR-7wf/i

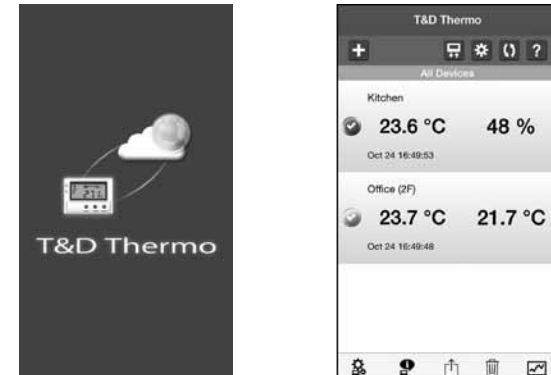

| hermo                                                                    |                                                                                    |
|--------------------------------------------------------------------------|------------------------------------------------------------------------------------|
| bile app that all<br>vice" from your<br>the "T&D WebS<br>nw Series devic | ows easy access to<br>mobile device, where yo<br>Storage Service" and/or o<br>ces. |
|                                                                          | T&D Thermo<br>+ R & () ?<br>All Devices<br>Kitchen                                 |

| <sup>-</sup> hermo" app is available fo | r download from the Google Play |
|-----------------------------------------|---------------------------------|
| Distrib                                 | uted by MicroDAQ.com, Ltd.      |

|                                                                                                    |                    | TR-71nw                                                                                                    | TR-7                                           | 72nw                         | ٦                                                              | FR-72nw-H                                                                                                    |  |
|----------------------------------------------------------------------------------------------------|--------------------|----------------------------------------------------------------------------------------------------|------------------------------------------------|------------------------------|----------------------------------------------------------------|----------------------------------------------------------------------------------------------------|--|
| Measurement<br>Channels                                                                                                    |                    | Temperature 2ch<br>(Internal 1ch /<br>External 2ch)                                                                                                    | Temperature 1ch,<br>Humidity 1ch<br>(External) |                              | Temperature 1ch, Humidity 1ch<br>(External)                    |                                                                                                    |  |
| Sensor                                                                                                    |                    | Thermistor                                                                                                    | Thermistor                                     | Polymer<br>Resistance        | Platinum<br>Resistance                                         | Electrostatic<br>Capacitance                                                                                                    |  |
| Measurement Units                                                                                                    |                    | °C, °F                                                                                                    | °C, °F                                         | %RH                          | °C, °F                                                         | %RH                                                                                                    |  |
| Measurement<br>Range                                                                                                    | Internal<br>Sensor | -10 to 60°C (*1)                                                                                                    | _                                              | -                            | _                                                              | _                                                                                                    |  |
|                                                                                                    | External<br>Sensor | -40 to 110°C<br>(Supplied Sensor)<br>-60 to 155°C<br>(Optional Sensor:<br>Fluoropolymer<br>Coated Type)                                                                                                    | 0 to 55°C                                      | 10 to<br>95%RH               | -30 to 80°C                                                    | 0 to 99%RH                                                                                                    |  |
| Accuracy                                                                                                    |                    | Avg. ±0.3°C<br>[-20 to 80°C]<br>Avg. ±0.5°C<br>[-40 to -20°C /<br>80 to 110°C]                                                                                                    | ±0.5°C                                         | ±5%RH<br>[at 25°C,<br>50%RH] | ±0.3°C<br>[0 to 50°C]<br>±0.5°C<br>[all other<br>temperatures] | $\pm 2.5\%$ RH<br>[at 25°C, 10 to 85%RH]<br>$\pm 4.0\%$ RH [at 25°C, 0 to<br>10% or 85 to 99%RH]<br>For temperatures other<br>than 25°C and between<br>0°C and 80°C, add<br>$\pm 0.1\%$ RH per degree<br>difference from 25.<br>Humidity Hysteresis:<br>$\pm 1.5\%$ RH or lower (*2) |  |
| Measurement<br>Resolution                                                                                                    |                    | 0.1°C                                                                                                    | 0.1°C                                          | 1%RH                         | 0.1°C                                                          | 0.1%RH                                                                                                    |  |
| Responsiveness                                                                                                    |                    | Thermal Time<br>Constant:<br>Approx. 75 sec.<br>Response Time<br>(90%): Approx.<br>190 sec.                                                                                                    | Response Time (90%):<br>Approx. 7 min.         |                              | Response<br>Time (90%):<br>Approx. 7 min.                      | Response Time (90%):<br>Approx. 20 sec.                                                                                                    |  |
| Logging Capacity                                                                                                    |                    | 8,000 data sets<br>(One data set consists of readings for all channels in that type of unit.)                                                                                                    |                                                |                              |                                                                |                                                                                                    |  |
| Recording Inte                                                                                                    | erval              | Select from 15 choices: 1, 2, 5, 10, 15, 20, 30 sec. or 1, 2, 5, 10, 15, 20, 30, 60 min.                                                                                                    |                                                |                              |                                                                |                                                                                                    |  |
| Recording Mode                                                                                                    |                    | Endless (Overwrite oldest data when capacity is full) or One Time (Stop recording when capacity is full)                                                                                                    |                                                |                              |                                                                |                                                                                                    |  |
| Auto-upload Interval                                                                                                    |                    | Select from 15 choices: OFF (No auto-upload), 1, 2, 5, 10, 15, 20, 30 min. or 1, 2, 3, 4, 6, 12, 24 hrs.                                                                                                    |                                                |                              |                                                                |                                                                                                    |  |
| Communication<br>Interfaces                                                                                                    |                    | Wired LAN Communication<br>100BASE-TX/10BASE-T (RJ45 Connector)<br>Protocol: HTTP(*3), DHCP, DNS<br>USB Communication<br>USB 2.0 (Mini-B Connector)                                                                    |                                                |                              |                                                                |                                                                                                    |  |
| Power                                                                                                    |                    | AA Alkaline Battery x 2 (AA Ni-MH batteries may also be used), USB Bus Power (5V 200mA), PoE IEEE 802.3af                                                                                                    |                                                |                              |                                                                |                                                                                                    |  |
| Battery Life (*4                                                                                                    | 4)                 | With wired LAN communication: Approx. 10 days to 1.5 years (Ex: Approx. 10 days when Auto-upload Interval is 1 min, 1 yr when 1 hr, 1.5 yrs when 12 hrs or more)<br>Without wired LAN communication: Approx. 1.5 years |                                                |                              |                                                                |                                                                                                    |  |
| Dimensions                                                                                                    |                    | H 58 mm x W 78 mm x D 26 mm                                                                                                    |                                                |                              |                                                                |                                                                                                    |  |
| Weight                                                                                                    |                    | Approx. 110 g (inc                                                                                                    | luding batte                                   | eries)                       |                                                                |                                                                                                    |  |
| Operating Env                                                                                                    | vironment          | Temperature: -10 to 60°C (*5) Humidity: 90%RH or less (no condensation)                                                                                                    |                                                |                              |                                                                |                                                                                                    |  |
| Software                                                                                                    |                    | TR-7wf/nw for Windows / T&D Graph / T&D Thermo                                                                                                    |                                                |                              |                                                                |                                                                                                    |  |
| Compatible OS (*6) TR-7wf/nw for Windows / T&D Graph (For PC)<br>Microsoft Windows 8 32 / 64 bit (*7)<br>Microsoft Windows 7 32 / 64 bit<br>Microsoft Windows Vista 32 bit (SP1 or later)<br>T&D Thermo (For Mobile Devices) |                    |                                                                                                    | refer to our website.)                         |                              |                                                                |                                                                                                    |  |
| Display Lang                                                                                                    | ages (*8)          | English                                                                                                    |                                                |                              |                                                                |                                                                                                    |  |
| *1. When using                                                                                                    | PoF or L           | SB as the power sur                                                                                                    | only the data                                  | logger itself                | generates heat                                                 | and internal sensor will                                                                                                    |  |
| report a tem<br>sensor.                                                                                                    | perature a         | approximately 15°C                                                                                                    | higher than a                                  | ambient; we r                | ecommend usir                                                  | ng an external temperature                                                                                                    |  |

Specifications

\*2: When used in environments where temperature and humidity are over the values of 50°C 75%, 60°C 50%, 70°C 35%, and 80°C 25%, sensor hysteresis may fluctuate by values greater than ±1.5%RH. Under certain circumstances, it may take some time to return to normal measurement capability. \*3: HTTP client. Proxy supported.

\*4: Battery life varies depending upon multiple factors including frequency of communication, LAN environment, ambient temperature, recording interval, and battery performance. All estimates are based on operations carried out with a new battery and are in no way a guarantee of actual battery life.

\*5: -10 to 45°C when using external power (PoE or USB).

- \*6: For installation, it is necessary to have Administrator (Computer Administrator) rights.
- \*7: If you are using Windows 8, please note that our software is designed to be used in "Desktop" mode only. \*8: We recommend using an operating system in the same language as the display language. Operation in different languages is not guaranteed

The specifications listed above are subject to change without notice.

## Troubleshooting and Detailed Info

Support information is available on the T&D Website. Please access the following URL:

http://www.tandd.com/support/

FAQs: http://www.tandd.com/m/smartdevice/faq/7wf/

(603) 746-5524